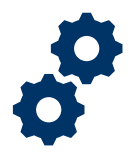

### **Objective**

To provide the FE with steps on how to return a Potential Fiduciary Application to a Fiduciary for required corrections.

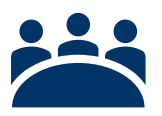

## Audience

User: FE

### Prerequisite

The FE has reviewed the Potential Fiduciary Application and noted there are required corrections needed.

### Instructions

#### Log into Salesforce

1. <u>Click</u> the Apps icon at the top left of the homepage screen.

| <b>*</b>                                              | Al 🔻       | 0 | Search Accountings and more        |
|-------------------------------------------------------|------------|---|------------------------------------|
| Accountings V Reports V                               |            |   |                                    |
| Accountings<br>AII  AII  AII  AII  AII  AII  AII  AII | 85, JUNGI. |   | APRASENTE PHASEAUET ANNACHMENT - A |

2. Then <u>click</u> the View All button.

| <b>*</b>                    |                 |                     | All 🔻 Q           | Search Accountle |
|-----------------------------|-----------------|---------------------|-------------------|------------------|
| FAST Accountings V          | Reports 🗸       |                     |                   |                  |
| Q Bearch apps and Items     | countings - Upd | ited 8 minutes ago  | SAMUC A           | 118-71 ( - ///   |
| Telework Accountability App | Created Date    | ✓ Fiduciary Use     | er                | VA File N        |
| View All                    | 6/17/2020 1:3   | 4 PM Israel Hendrik | tullera Fiduciary | C-23445          |

Pension and Fiduciary Last Updated: June 2021

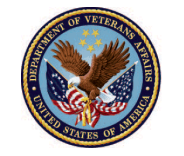

3. Next, in the search box type "Potential Fiduciary Applications" then <u>click</u> the option to open the tab.

|     | ひちん ひょう ひょうしょう                               | Sandbox: VBAFEPDEV                 |   |                   |
|-----|----------------------------------------------|------------------------------------|---|-------------------|
|     | All 🔻                                        | Q Search                           |   | 🗼 🖈 🖬 🤉 🏚 🌲       |
| *** | App Launcher                                 | Q Potential Fiduciary Applications | 8 | Visit AppExchange |
| My  | ✓ All Apps                                   |                                    |   |                   |
| ľ   | ✓ All Items Potential Fiduciary Applications |                                    |   |                   |

4. Once in the **Potential Fiduciary Applications** tab, <u>click</u> list view and select 'All'.

|          | 🛓 L                                     | ogged in as FE User 3     | 3 (purnima.mummi                                            | areddy111@accenture                         | federal.com)   Sandbox                      | c VBAFEPDEV   Log_out as | s FE User | r3         |     |       |      |          |          |
|----------|-----------------------------------------|---------------------------|-------------------------------------------------------------|---------------------------------------------|---------------------------------------------|--------------------------|-----------|------------|-----|-------|------|----------|----------|
|          | FAST Accountings ∨ Rep                  | All •<br>ports • Potenti  | <ul> <li>Q. Search</li> <li>ial Fiduciary Applic</li> </ul> | Potential Fiduciary Ap<br>ations 🗸 Fiduciar | plications and more<br>y Fund Usage Reviews | s ∨ *Contacts ∨ X        | <         | 3          | * • | 0     | ?    | <u>ņ</u> | 6        |
| 50+ iter | Potential Fiduciary Applications<br>All | 115 <i>61112</i> -3383 (* | NYIIISIIIITEEN                                              |                                             |                                             | Q. Search this list      |           | ¢ -        | Π   | - C'  | ×    | c        | Ŧ        |
|          | 🗸 All                                   |                           |                                                             |                                             | VA File Num 🗸                               | Created Date 4           | ~ 0       | Owner Firs | ~   | Owner | La 🗸 | 1        |          |
| 1        | General Potential Fiduciary A           | pplications               |                                                             |                                             |                                             | 3/22/2021 2:50 PM        |           |            |     |       |      | Ŧ        | -        |
| 2        | Invited Potential Fiduciary Ap          | oplications               |                                                             |                                             | 12345678                                    | 3/22/2021 2:14 PM        |           |            |     |       |      | Ŧ        |          |
| 3        | Pending Potential Fiduciary A           | Applications              |                                                             |                                             | 98767654                                    | 3/22/2021 2:06 PM        |           |            |     |       |      | v        | <u> </u> |
| 4        | Decently Viewed (Dinned list)           |                           |                                                             |                                             | 43456543                                    | 3/22/2021 12:47 PM       |           |            |     |       |      |          | <u> </u> |
| 5        | Jak Sell SoST.03.14                     | Jak                       | 200                                                         | Approved                                    | 56854125                                    | 3/19/2021 12:53 PM       |           |            |     |       |      | Ŧ        | 1        |
| 6        | Kallen Lex 2021-03-18                   | Kallen                    | Lex                                                         | Approved                                    | 45665678                                    | 3/18/2021 1:27 PM        |           |            |     |       |      | Ŧ        |          |
| 7        | Keil Leen 2021-03-18                    | Keil                      | Leen                                                        | Approved                                    | 56985415                                    | 3/18/2021 12:38 PM       |           |            |     |       |      | Ŧ        | 5        |
| 8        | Destin Liv 2021-03-18                   | Destin                    | Liv                                                         | Approved                                    | 56985485                                    | 3/18/2021 12:07 PM       |           |            |     |       |      | Ŧ        |          |
| 9        | Kay Allen 2021-03-18                    | Kay                       | Allen                                                       | Approved                                    | 56985478                                    | 3/18/2021 11:50 AM       |           |            |     |       |      | Ŧ        | 5        |
| 10       | Allen Jack 2021-03-18                   | Allen                     | Jack                                                        | Submitted                                   | 56985748                                    | 3/18/2021 10:30 AM       |           |            |     |       |      | Ŧ        | 5        |
| 11       | Jacqueline Danny 2021-03-18             | Jacqueline                | Danny                                                       | Submitted                                   |                                             | 3/18/2021 10:16 AM       |           |            |     |       |      | Ŧ        |          |

Pension and Fiduciary Last Updated: June 2021

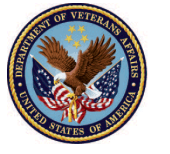

5. Then <u>click</u> the name of the recently submitted Fiduciary Application.

| •••               | FAST Accountings V Reports                                                                                  |                      | ~           | ✓ Potential Fiduciary Applications ✓     |      |           | ons 🗸       | * Recently Viewed 🗸 🗙 |           |           |           |         |   |  |
|-------------------|----------------------------------------------------------------------------------------------------|----------------------|-------------|------------------------------------------|------|-----------|-------------|-----------------------|-----------|-----------|-----------|---------|---|--|
| 26 iter<br>few se | Potential Fiduciary Applications<br>All<br>tems • Sorted by Created Date • Filtered by All p<br>seconds ago |                      | d by All po | otential fiduciary applications • Update |      |           | ateo        | ed a Q Search         |           |           | this list |         |   |  |
|                   | Applica                                                                                                    | Application Name 🗸 🗸 |             | Firs                                     | t N  | $\sim$    | Last Name \ | /                     | Status    |           | $\sim$    | VA File | ∨ |  |
| 1                 | Liu Wer                                                                                                    | 2021-06-04           |             |                                          | Liu  |           |             | Wer                   |           | Revisions | Requeste  | d       |   |  |
| 2                 | Der Seed 2021-06-04                                                                                         |                      | Der         | Der Seed F                               |      |           | Rejected    |                       |           |           |           |         |   |  |
| 3                 | Jacqueline Oli 2021-06-04                                                                                   |                      | Jaco        | Jacqueline Oli                           |      | Submitted |             |                       |           |           |           |         |   |  |
| 4                 | Training                                                                                                    | g Test 2021-06-0     | )4          |                                          | Trai | ning      | Test        |                       | Submitted |           |           |         |   |  |

6. Once in the Application record go to the '**Reviewer**' field, click the edit button (pencil icon), and add yourself as the reviewer. Then <u>click</u> save.

| Potential Fiduciary Application<br>Training Test 2021-06-04 | Potential Fiduciary Application<br>Training Test 2021-06-04 | e cor      |
|-------------------------------------------------------------|-------------------------------------------------------------|------------|
| Application Name                                            |                                                             | ))(        |
| Training Test 2021-06-04                                    | * Application Name                                          | Firm Name  |
| Fiduciary Contact                                           | Training Test 2021-06-04                                    |            |
| Training Test                                               | 6                                                           |            |
| Reviewer                                                    | Fiduciary Contact                                           | Status     |
|                                                             | Training Test                                               | Submitte   |
|                                                             | Reviewer                                                    | Submitted  |
| Social Security Number                                      | Nicole Nielsen FE User 1 X                                  | 6/4/202    |
| 11111111                                                    | Social Security Number                                      | Profession |
| Email address of VA inviter                                 | 11111111                                                    | Court      |
|                                                             | Email address of VA inviter                                 | Save       |
| Invited by a Pension & Fiduciary Service 🚺                  |                                                             |            |

Pension and Fiduciary Last Updated: June 2021

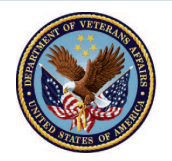

7. Fill in the 'Name of Reviewer', then type the reason for the revision(s) in comment box. Then <u>click</u> save.

| Acc            | Return for Revisions                        |       |
|----------------|---------------------------------------------|-------|
| Fiduc          | * Name of Reviewer                          | sions |
|                | Training                                    |       |
| 2 21<br>act    | * Reason for Revision Enter revision reason |       |
|                |                                             | Files |
| ielsen<br>Numb | Cancel Sav                                  | /e    |

8. The status field will change to Revisions Requested.

| •••        | FAST Accountings ∨ Repo      |                      | ' Reports                     | ~ | Potential Fiduciary Applications      | $\sim$ |
|------------|------------------------------|----------------------|-------------------------------|---|---------------------------------------|--------|
| Đ          | Potential<br><b>Trainir</b>  | Fiduciary Applicati  | <sup>on</sup><br><b>06-04</b> |   |                                       |        |
| Ap<br>Tra  | oplication Na<br>aining Test | me<br>2021-06-04     |                               |   | Firm Name                             |        |
| Fic<br>Tra | duciary Conta<br>aining Test | act                  |                               | ( | Status<br>Revisions Requested         |        |
| Re         | viewer                       | elsen FE User 1      |                               | 1 | Submitted Date<br>6/4/2021 11:19 AM   |        |
| So<br>11   | cial Security                | Number               |                               |   | Professional/Individual<br>Individual |        |
| Em         | nail address o               | of VA inviter        |                               |   |                                       |        |
| Inv        | vited by a Pe                | nsion & Fiduciary Se | vice 🚯                        |   |                                       |        |

### Outcome

The FE has sent revisions to the Fiduciary for implementation. The Fiduciary will be notified via email when the reviewer has requested revisions. Once revisions are completed by the Fiduciary, the FE can continue with the application disposition process.

Pension and Fiduciary Last Updated: June 2021

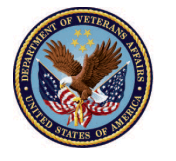